## 将.btw 文档下载到打印机

- 1. 运行 BarTender 软件,编辑标签模板并保存。(如 DEMO.btw,注意:档案名 不要有中文)
- 2. 点击菜单栏的"文件"→"导出打印机代码和模板"

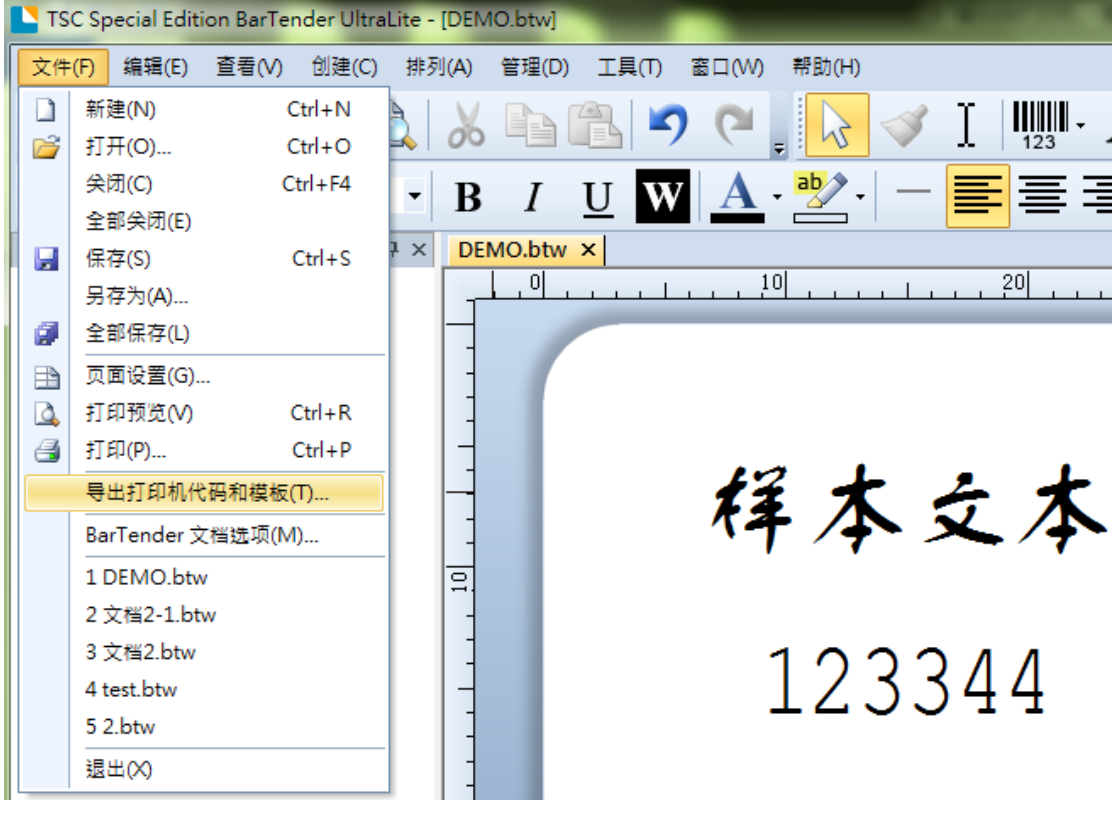

3. 在弹出的小窗口选择"TSC KP-100/200"后,点击"导出"

| 导出打印机代码模板         |                    |         |
|-------------------|--------------------|---------|
| 打印系统①: TSC I      | KP-100/200 (Flash) | 更多选项(0) |
| ◎ 到端口 (USB0       | 03)(P)             |         |
| ◎ 全部位于一个          | ·文件中(A)            |         |
| 文件名(10);          |                    | 浏览(13)  |
| ◎ 单独的格式文          | 【件和数据文件(S)         |         |
| 格式文件(E);          |                    | 浏览(R)   |
|                   | □ 仅打印机代码(C)        |         |
| 数据文件( <u>D</u> ); |                    | 浏览(₩)   |
|                   |                    |         |
|                   | <b>与出(E)</b> 关闭 取消 | 帮助      |

4. 若模板中包含变量,可点击"更多选项"设置变量

| 导出打印机代码模板                                                                                                    |                                                                                                    |
|----------------------------------------------------------------------------------------------------|----------------------------------------------------------------------------------------------------|
| 打印系统①: TSC KP-100/200 (Flash)<br>输出<br>打印机代码模板选项                                                                               | ▼ 更多选项(O)…<br>X                                                                                         |
| 模板字段 打印机 对象打印方法 性能<br>→ 打印对话框数据源<br>→ 格式 ID/名称<br>→ 副本<br>→ 副本<br>→ 副本<br>→ 副本<br>→ 副本<br>→ 副本<br>→ 副本<br>→ A 文本 1<br>→ A 文本 2 | 高級<br>外部键盘 ● 启用外部键盘(CDU)提示 提示文本(2): Enter Data 数据库字段名 来源(R): 提示文本 【显示文本 【本源(N): Enter Data ⑦ 添加字段定界符(2) |

5. 传输过程中,打印机上的指示灯会一直闪烁,待打印机绿灯恒亮时,表明已 传输成功,此时使用 DiagTool 小工具查询是否已下载到打印机.(DiagTool 下 载请打开下方链接,点击"工具软件/工具程序/Diagnostic Tool V1.63"下载: https://www.chinatsc.cn/SC/support/support download/TTP-244 Pro)

| DiagTool v1.64 | E-E-5-6     |           | Ti 7 matter  | in amon Al |                                        |
|----------------|-------------|-----------|--------------|------------|----------------------------------------|
| - 语言           |             | 0 <u></u> |              |            | ▼ 沿会                                   |
|                |             | · 3£不     |              | 1          |                                        |
| 打印机设定档案管       | 理  点阵字工具 通讯 | 工具        |              |            |                                        |
| ──档案下载────     |             |           | 言息           |            | ────────────────────────────────────── |
| 档案类型           |             |           | DRAM (• FLAS | H C CARD   |                                        |
|                | 浏览          | DEMO      | . BAS        | 内存大小       |                                        |
|                |             |           |              | 4096 KB    | FLASH                                  |
| 文件名称           |             |           |              | 可用内存大小     |                                        |
| 档案未小           |             | Butes     |              | 2559 KB    | C CARD                                 |
| 145K) (*1*     | 1           | Dy ces    |              |            |                                        |
| 内存装置           | FLASH 💌     |           |              |            |                                        |
| 字型预览           | 下载          |           | ```          | 读取         | 格式化                                    |
|                | P#X         |           |              | (KAX       | 1#35/16                                |

6. 调用档案打印。

没有变量时,输入档案名及回车符(如 DEMO 回车符)即可打印此档案。 以下为使用 DiagTool 小工具测试。

| 🖨 DiagTool v1.64                               |                  |
|------------------------------------------------|------------------|
| 语言     単位       简体中文     ▼       ● 英吋     ○ 憂米 | 通讯接口<br>USB ▼ 设定 |
| 打印机设定 档案管理 点阵字工具 通讯工具                          |                  |
| Editor DEMO                                    |                  |
|                                                |                  |
| 0 2                                            |                  |
| C 3                                            |                  |
| C 4                                            |                  |
| 0.5                                            |                  |
| C 6                                            |                  |
| C 7                                            |                  |
| C 8                                            |                  |
| C 9                                            |                  |
| C 10                                           |                  |
| C 11                                           |                  |
| C 12                                           |                  |
| 传送档案 传送数据                                      | 载入储存             |

有变量时,输入档案名回车,再输入对应的变量数据回车,点击"传送数据"按 钮即可打印对应模板

| DiagToo | l v1.64        | 10.00 |       | i / with | CO NAMES   | Aat /   |    |
|---------|----------------|-------|-------|----------|------------|---------|----|
| - 语言    |                |       | <br>C |          | ·通讯<br>USB | 接口<br>▼ | 设定 |
|         |                |       |       |          | ,          |         |    |
| 打印机设定   | 档案管理   !       | 点阵字工具 | 上共    |          |            |         |    |
|         | EMO<br>2345678 |       |       |          |            |         |    |
|         | 2040010        |       |       |          |            |         |    |
| C 2     |                |       |       |          |            |         |    |
| C 3     |                |       |       |          |            |         |    |
| C 4     |                |       |       |          |            |         |    |
| C 5     |                |       |       |          |            |         |    |
| C 6     |                |       |       |          |            |         |    |
| 0.7     |                |       |       |          |            |         |    |
| C 8     |                |       |       |          |            |         |    |
| C 9     |                |       |       |          |            |         |    |
| C 10    |                |       |       |          |            |         |    |
| O 11    |                |       |       |          |            |         |    |
| C 12    |                |       |       |          |            |         |    |
|         | 传送档案           | 传送数据  |       |          |            | 载入      | 储存 |